**ON Semiconductor** 

Is Now

# Onsemi

To learn more about onsemi<sup>™</sup>, please visit our website at <u>www.onsemi.com</u>

onsemi and ONSEMI. and other names, marks, and brands are registered and/or common law trademarks of Semiconductor Components Industries, LLC dba "onsemi" or its affiliates and/or subsidiaries in the United States and/or other countries. onsemi owns the rights to a number of patents, trademarks, copyrights, trade secrets, and other intellectual property. A listing of onsemi product/patent coverage may be accessed at www.onsemi.com/site/pdf/Patent-Marking.pdf. onsemi reserves the right to make changes at any time to any products or information herein, without notice. The information herein is provided "as-is" and onsemi makes no warranty, representation or guarantee regarding the accuracy of the information, product factures, availability, functionality, or suitability of its products for any particular purpose, nor does onsemi assume any liability arising out of the application or use of any product or circuit, and specifically disclaims any and all liability, including without limitation special, consequential or incidental damages. Buyer is responsible for its products and applications using onsemi products, including compliance with all laws, regulations and asfety requirements or standards, regardless of any support or applications information provided by onsemi. "Typical" parameters which may be provided in onsemi data sheets and/or by customer's technical experts. onsemi products and actal performance may vary over time. All operating parameters, including "Typicals" must be validated for each customer application by customer's technical experts. onsemi products are not designed, intended, or authorized for use as a critical component in life support systems or any FDA Class 3 medical devices or medical devices with a same or similar classification in a foreign jurisdiction or any devices intended for implantation in the human body. Should Buyer purchase or use onsemi products for any such unintended or unauthorized application, Buyer shall indemnify and hold onsemi and its officers, employees, subsidiari

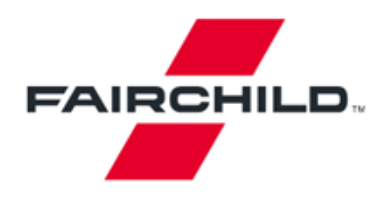

Tel: 207-775-8100 Tel: 800-341-0392 (outside Maine) Tel: 800-832-5505 (inside Maine) Fairchild Semiconductor 82 Running Hill Road South Portland, ME 04106

# FUSB301A Evaluation Board Users Guide

Version 2.1 January, 2016

### Introduction

The FUSB301A is an autonomous USB Type-C controller device designed to negotiate the Type-C interface connections. This document along with the FUSB301A datasheet are a guide to using the evaluation board designed for this device.

The FUSB301A is designed to be controlled from an application processor so for demonstration purposes a microcontroller has been added to the board for convenient chip control and graphical user interface (GUI). Fairchild will supply this GUI to assist in the Evaluation of the FUSB301A. If no GUI control is available the FUSB301A will boot up in UFP mode.

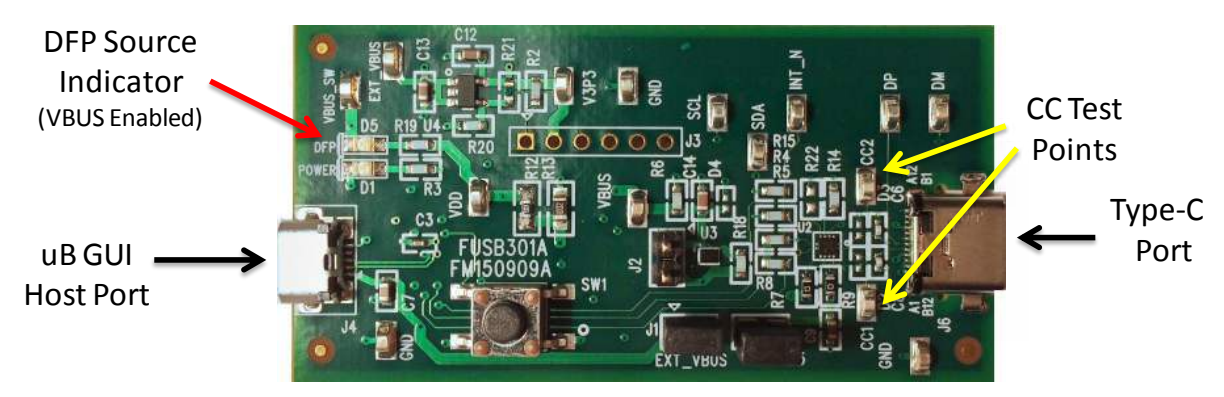

Figure 1 - FUSB301A Evaluation Board

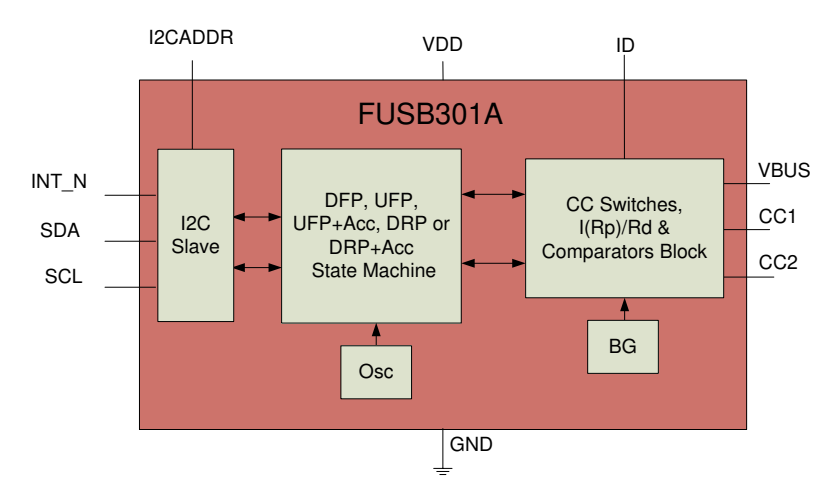

Figure 2 - FUSB301A Block Diagram

## Power

The board can be powered directly from the GUI host USB connection or from bench power supplies for those that would like to alter the VDD voltage. VDDIO is tied to the VDD regulator fixed at 3.3V. Connecting jumper J5 connects the host USB VBUS to the on-board regulators. Jumpers J1 and J5 are connected by default to operate the board directly from the host USB controller VBUS. When DFP mode is entered the ID pin of the FUSB301A will go low and turn on the *FPF2411* power switch. If a bench supply is desired, removal of the J5 jumper and clip leads from the supply should be connected to J5, pin 1 and GND.

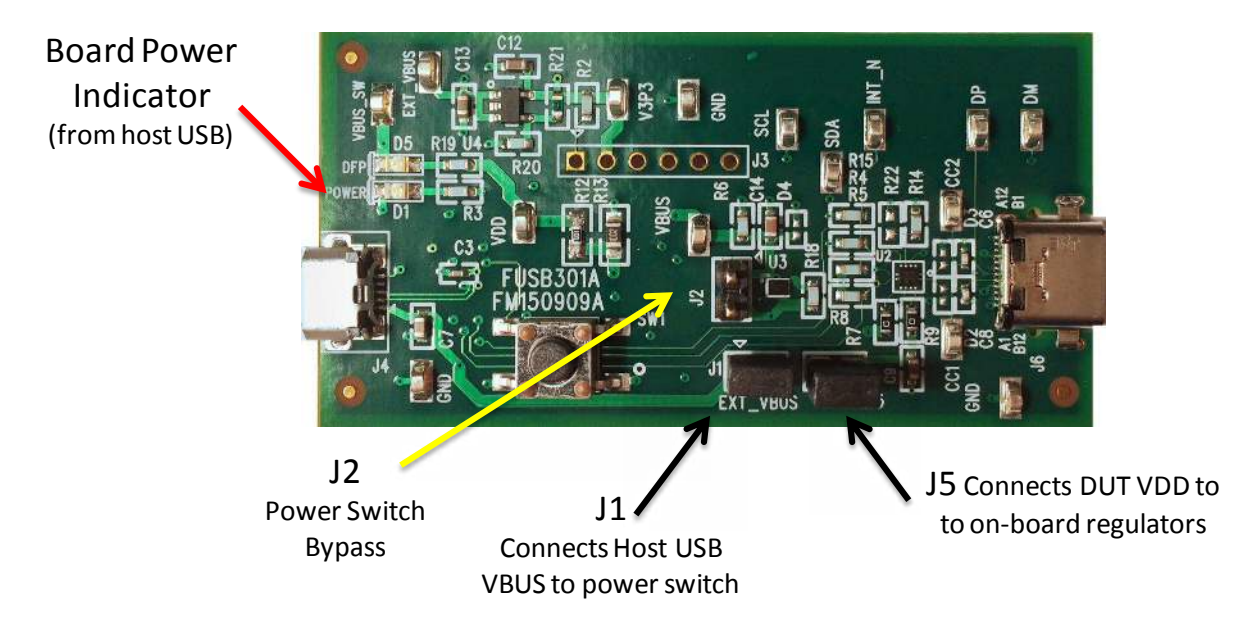

Figure 3 - FUSB301A Evaluation Board Power Configuration

There are many test points on the board for probing convenience. They are labeled on the board and schematic. There are also provisions for changing or upgrading the processor firmware. This can be done either with the 6 pin header (J3) or from a direct USB connection from the J4 host port (switch SW1 must be temporarily pressed while plugging in the USB cable to enable the bootloader (specific instructions will be included with any firmware changes).

### **FUSB301A GUI Control Program**

Along with the board schematic and product datasheets Fairchild will provide a GUI program to control the board operation. All of the device features can be observed or exercised from this control point. Installing the software is accomplished by running the setup.exe program provided. This install will load the required executables, binaries and Microsoft Framework files (if not already installed). The GUI is based on an HID driver (native to Windows) so loading additional drivers is not necessary. The following is a description of how to run the GUI.

| Image: statute source sourc                                                      | Image: State Control   Image: State Control     Image: State Control   Image: State Control     Image: State                                                                                                    | e                                                                                                    | ן Fairchild Mobile Solutions - (FUSB301 (Rev 1) - Type-C A<br>קר                                                                                                    | utonomous CC Detection]                                                                                                    |                                                                                                    |                                                                               |                                                                      |                                                          |
|----------------------------------------------------------------------------------------------------|----------------------------------------------------------------------------------------------------|----------------------------------------------------------------------------------------------------|----------------------------------------------------------------------------------------------------|----------------------------------------------------------------------------------------------------|----------------------------------------------------------------------------------------------------|-------------------------------------------------------------------------------|----------------------------------------------------------------------|----------------------------------------------------------|
| with with a statute of the statute of the statute                                                       | We down of the construction of the construction of the construc | Lue                                                                                                    | Ele USB Device Help                                                                                                    | FUSB301 (Rev 1)                                                                                                    |                                                                                                    | -                                                                             |                                                                      |                                                          |
| Image: series and series and series                                                      | Fachda Mabble Solution: - [PUSB301 (Rev 1): Type-C Autonomous CC Detection]     Fachda Mabble Solution: - [PUSB301 (Rev 1): Type-C Autonomous CC Detection]     Fachda Mabble Solution: - [PUSB301                                                                                                    |                                                                                                    |                                                                                                    | Type-C Autonomous CC Detection                                                                                                    | F4                                                                                                    | AIRCHILD.                                                                     |                                                                      |                                                          |
| Image: State State Stat                                                      | Finded Mobile Solutions - [FUSBB01 (Rev 1) - Type: C Autonomous CC Detection]     Finded Mobile Solutions - [FUSBB01 (Rev 1) - Type: C Autonomous CC Detection]     Finded Mobile Solutions - [FUSBB01 (Rev 1) - Type: C Autonomous CC Detection]     Finded Mobile Solutions - [FUSBB01 (Rev 1) - Type: C Autonomous CC Detection]     Finded Mobile Solutions - [FUSBB01 (Rev 1) - Type: C Autonomous CC Detection]     Finded Mobile Solutions - [FUSBB01 (Rev 1) - Type: C Autonomous CC Detection]     Finded Mobile Solutions - [FUSBB01 (Rev 1) - Type: C Autonomous CC Detection]     Finded Mobile Solutions - [FUSBB01 (Rev 1) - Type: C Autonomous CC Detection]     Finded Mobile Solutions - [FUSBB01 (Rev 1) - Type: C Autonomous CC Detection]     Finded Minit Mobile Solution - [FUSBB01 (Rev 1) - Type: C Autonomous CC Detection]     Finded Minit Minit Minit Mobile Solution - [FUSBB01 (Rev 1) - Type: C Autonomous CC Detection     Finded Minit Minit                                                                                                    |                                                                                                    | IDC Addess Option Scan     Read Harmad/<br>Satus/Type       Forem Satus     Read MIT_M       VBUS N     0.00V       VDD -     1.99V       Decide Control     Decide Control                                                                                                    | Device (D(bid))     Status (bit1)       Version(D (7-3): -00016     OREENT[1:5]: 00016       Revision 1D (3-3): 00016     V80.5_OK: -10: V.       NUM     V80.5_OK: -10: V.       INTN : Inactive     ATTACH: -10: V. | Type (0x1<br>Vot Detected or Resolved Connection Sink<br>BUS is not in Valid range Source<br>PowER<br>PowER<br>DEBUG<br>AUDIO_ | 2) Htemust (0x12)<br>ACC_CH<br>BC_LVL<br>BC_LVL<br>JACC DETACH<br>JACC ATTACH |                                                                      |                                                          |
| inchild Mobile Solutions - [FUSB301 (Rev 1) - Type-C Autonomous CC Detection<br>Inchild Mobile Solutions - [FUSB301 (Rev 1) - Type-C Autonomous CC Detection<br>Inchild Mobile Solutions - [FUSB301 (Rev 1) - Type-C Autonomous CC Detection<br>Inchild Mobile Solutions - [FUSB301 (Rev 1) - Type-C Autonomous CC Detection<br>Inchild Mobile Solutions - [FUSB301 (Rev 1) - Type-C Autonomous CC Detection<br>Series - Solutions - [FUSB301 (Rev 1) - Type-C Autonomous CC Detection<br>Series - Solutions - [FUSB301 (Rev 1) - Type-C Autonomous CC Detection<br>Series - Solutions - [FUSB301 (Rev 1) - Type-C Autonomous CC Detection<br>Series - Solutions - [FUSB301 (Rev 1) - Type-C Autonomous CC Detection<br>Series - Solutions - [FUSB301 (Rev 1) - Type-C Autonomous CC Detection<br>Series - Solutions - [FUSB301 (Rev 1) - Type-C Autonomous CC Detection<br>Series - Solutions - Solution - Solution - Solu | Controller plugged in   Controller plugged in     Farchild Mobile Solutions - [FUSB301 (Rev 1) - Type: C Autonomous CC Detection]     It   Et     Et   USB _ evice _ Help     Et   Device [D(b01)     Status (Rv1)   Fore (K12)     Power Status   Only     Power Status   Only     Power Status   0.00V     Power Status   Only     Power Status   Only     Power Status   Only     Power Status   Only     Power Status   Only     Power Status   Only     Power Status   Only     Power Status   Only     Power Status   Only     Power Status   Only     Power Status   Only     Power Status   Only     Power Status   Only     Power Status   Some in Power Power     Power Status   Some in Power     Power Status   Some in Power     Power Status   Some in Power     Power Status   Some in Power     Power Status   Some in Powere     Power                                                                                                    |                                                                                                    | Gereral Cortes' Saturation Sociality DevicesUDG<br>Modes (DA2)<br>D DP A-ACC<br>D DP<br>UFFACC<br>UFF<br>Configure as Lipteman Facing Part w. Acc.<br>Read General Bud2 (DA2) (bit)<br>Write General<br>Green indicates vali                                                                                                    | Carel (M03)<br>DPP_TOGGLE[10] (D<br>35ms Unatached UEP/15ms Unatached DPP<br>HOST_CUR[10] (D<br>80A. Carlan USB Preser<br>(CM2, 603, 614) (UC Resettivite Gel11<br>Gd                                                 | Maruel (200)<br>UNATT_UPP<br>UNATT_OPP<br>DISABED<br>ESPIOR_SEC<br>State 5005<br>Green indic                                   | ates valid                                                                    |                                                                      |                                                          |
|                                                                                                    | Parchine Models Solutions: - [POSB301 (Rev 1) - rype-C Autonomous CC Detection     It   LSB @evice Help     ICC Address Option Scan   Period Interrupt/<br>Status [Power Status   Device ID[0x01)   Status [0x11)   Interrupt (0x13)     Som   Read Interrupt/<br>Status [Power Status   Device ID[0x01)   Status [0x11]   ORIENT[10]: 00b; Not Detected or Resolved Connection   Swk   ACC_CH     Power Status   0.00V   Read INT_N   Periodic ID [30]: 000; Not Detected or Resolved Connection   Swk   ACC_CH     VDD   0.00V   Read INT_N   Periodic ID [30]: 00b; Not Detected or Resolved Connection   Swite, ACC   DetAch     VDD   0.00V   Read INT_N   Periodic ID [30]: 00b; Not Detected or Resolved Connection   Swite, ACC   DetAch     VDD   0.00V   Read INT_N   Interrupt Wask(Milling): 00b; Not Detected or Resolved Connection   DetAch     Object (Control   INTN : Interrupt Mask(Milling): 00b; Not Detected or Resolved Connection   DetAch   DETAch     Object (Control   Option: Interrupt Mask(Milling): 00b; Not Detected or Resolved Connection   Manual (0x04)   Interrupt Mask(Milling): 00b; ACC     Outpe-AcC   UIF   Option: 0x100; 0x10; 0x10; 0x10; 0x02; 0x03; 0x10; 0x10; 0x10; 0x02; 0x03; 0x10; 0x10; 0x02; 0x03; 0x10; 0x02; 0x03;                                                                                                    |                                                                                                    | UController plugged                                                                                                    | in                                                                                                    | F03B301/                                                                                                    | Event Log<br>Device FUSB301 Detected                                          |                                                                      |                                                          |
| e USB Device Help     FUSB 201 (Rev 1)     Type-C Autonomous CC Detection     Status [0k11]     Status [0k11]     Status [0k11]     Status [0k11]     Power Status     Power Status     Power Power Status     Power Power Power <td>Ite   USB   Device   Help     FUSB301 (Rev 1)<br/>Type: C Autonomous CC Detection     Satual (NC1)     Scan   Peerice ID[0x01)   Satual (0x11)   ORIENT[1:0]: '0b'. Not Detected or Resolved Connection   Save<br/>Source   PC_UL     Power Status   0.00V   Read NT_N   Perice ID[0x01)   Satual (0x10)   ORIENT[1:0]: '0b'. Not Detected or Resolved Connection   Save<br/>Source   PC_UL     Power Status   0.00V   Read NT_N   Perice ID[0x01)   Satual (0x10)   Satual (0x10)   ORIENT[1:0]: '0b'. Not Detected or Resolved Connection   Save<br/>POWER_ACC   DETACH     PUUS IN   0.00V   Read All   INTN : Inactive   WUS.OK : '0x.'URLS and in Valid range   POWER_ACC   DETACH     Device Cantrol   General Control Software Scipting DeviceLOG   Control (0x03)   Manual (0x04)   Interrupt Mask(0x10)   ACC_CH     BDR   UIP + ACC   0.00P   Orientul Stateshed UFP / Issue Lasteshed UFP / Issue Lasteshed UFP</td> <td>Fairchild Mobile Solutions - [FUSB301 (Re</td> <td>ev 1) - Type-C Autonomous CC</td> <td>Detection]</td> <td></td> <td></td> <td></td> <td></td>         | Ite   USB   Device   Help     FUSB301 (Rev 1)<br>Type: C Autonomous CC Detection     Satual (NC1)     Scan   Peerice ID[0x01)   Satual (0x11)   ORIENT[1:0]: '0b'. Not Detected or Resolved Connection   Save<br>Source   PC_UL     Power Status   0.00V   Read NT_N   Perice ID[0x01)   Satual (0x10)   ORIENT[1:0]: '0b'. Not Detected or Resolved Connection   Save<br>Source   PC_UL     Power Status   0.00V   Read NT_N   Perice ID[0x01)   Satual (0x10)   Satual (0x10)   ORIENT[1:0]: '0b'. Not Detected or Resolved Connection   Save<br>POWER_ACC   DETACH     PUUS IN   0.00V   Read All   INTN : Inactive   WUS.OK : '0x.'URLS and in Valid range   POWER_ACC   DETACH     Device Cantrol   General Control Software Scipting DeviceLOG   Control (0x03)   Manual (0x04)   Interrupt Mask(0x10)   ACC_CH     BDR   UIP + ACC   0.00P   Orientul Stateshed UFP / Issue Lasteshed UFP / Issue Lasteshed UFP                                                                                                    | Fairchild Mobile Solutions - [FUSB301 (Re                                                                    | ev 1) - Type-C Autonomous CC                                                                                                    | Detection]                                                                                                    |                                                                                                    |                                                                               |                                                                      |                                                          |
| Interpret   Image: Control Setware Sorpting     Device ID   Prover Status     Power Status   Read All     VDD   Read All     NTN:   Inactive     Screece   Social     Power Status   Read All     VDD   Read All     NTN:   Inactive     ATTACH:   '0b', Unstached UFP     ATTACH:   '0b', Unstached UFP     Device Control   Control (b003)     General Control   Strue (b02)     OFF - ACC:   OFF - Control (b003)     OFF - ACC:   OFF - Control (b003)     OFF - ACC:   OFF - Control (b003)     OFF - Control (b02)   OFF - Control (b03)     OFF - Control (b03)   OFF - Control (b03)     OFF - ACC:   OFF - Control (b03)     OFF - Control (b03)   OFF - Control (b03)     OFF - Control (b03)   OFF - Control (b03)     OFF - Control (b03)   OFF - Control (b03)     OFF - Control (b03)   OFF - Control (b03)     OFF - Control (b03)   OFF - Control (b03)     OFF - Control (b02)   OFF - Control (b03)     OFF - Control (b02)   OFF - Control (                                                                                                    | Image: Device Dept     FUSB301 (Rev 1)     Type-C Autonomous CC Detection     Type-C Autonomous CC Detection     Version ID (73) = :001b   Status (0x11)   Type (0x12)   Status (0x11)     Power Status   Read Hempt/<br>Status (17,19)   Device ID(0x01)   Status (0x11)   Type (0x12)   Status (0x11)     Power Status   Read INT_N   Revision ID (73) 0:00b   ORIENTIT(9): 00b; Not Detected or Resolved Connection   Source<br>Source   POWER_ACC   Device ID(0x01)   Status (0x11)   ORIENTIT(9): 00b; Not Obtected or Power   POWER_ACC   Device ID(0x01)   Status (0x11)   ORIENTIT(9): 00b; Not Detected or Resolved Connection   Source   POWER_ACC   Device ID(0x01)   VBUS_OK: 00b; Not Obtected or Resolved Connection   Source   POWER_ACC   Device ID(0x01)   VBUS_OK: 00b; Not Obtected or Resolved Connection   Source   POWER_ACC   Device ID(0x01)   VBUS_OK: 00b; Not Obtected or Resolved Connection   Source   POWER_ACC   Device ID(0x01)   Not Not Detail UBIA   ACC_CH   Device ID(0x01)   Not Not Not Not Not Not Not Not Not Not                                                                                                    | ila UCP Davias Usla                                                                                          |                                                                                                    |                                                                                                    |                                                                                                    |                                                                               |                                                                      | - 1                                                      |
| I2C Address Option Scan   Read Interrupt/<br>Status "Type   Device ID(0x01)<br>VersionID [7:3]:0001b   Status (0x11)<br>VersionID [7:3]:0001b   Type (0x12)<br>VBUS IN   Interrupt (0x13)<br>Sink   ACC_CH<br>BC_LVL<br>POWER_ACC   Sink   ACC_CH<br>BC_LVL<br>POWER_ACC   Sink   ACC_CH<br>BC_LVL<br>POWER_ACC   BC_LVL<br>POWER_ACC   DETACH<br>DEVICE Control     Device Control   Correct INTMASK   INTN:   Inactive   Manual (0x04)   Interrupt Mask(0x10)     Device Control   Correct INTMASK   Cortrol (0x03)   Interrupt Mask(0x10)   ACC_CH     Device Control   Cortrol (0x03)   OR   Manual (0x04)   Interrupt Mask(0x10)     DRP + ACC   DRP - TOGGLE [1:0]   Interrupt Mask(0x10)   ACC_CH   BC_LVL     UFP + ACC   UFP + ACC   BUA - Default USB Power   DISABLED   ATTACH     DIF DF + ACC   Int MASK   Int MASK   ERROR_REC   ATTACH     Read General (0x02,0x03,0x10)   Write General (0x02,0x03,0x10)   I2C Reset(Write 0x01 to addr 0x05)   Event                                                                                                    | 12C Address Option Scan   Pead Htemupt/<br>Status Type   Device ID(0x01)<br>VersionID [7:3]:0001b   Status (0x11)   Type (0x12)<br>Sink   ACC_CH     Power Status   Read INT_N   Revision ID [3:0]: 000b   BC_LVL[1:0]: 00b; Nat Detected or Resolved Connection   Sink   Scurce   BC_LVL     VDD                                                                                                    |                                                                                                    | FUSB30<br>Type-C Autonor                                                                                                    | 1 (Rev 1)<br>nous CC Detection                                                                                                    |                                                                                                    |                                                                               | FAIR                                                                 | CHILD.                                                   |
| Device Control     General Control     Modes (bx02)     O DRP + ACC     O DRP     @ UFP+ACC     @ UFP+ACC     O DFP     O DFP     Configure as Upstream Facing Port w. Acc.     Read General (bx02, bx03, 0x10)     Write General (bx02, bx03, 0x10)     Write General (bx02, bx03, 0x10)                                                                                                    | Device Control     General Control     Modes (0x02)     D RP + ACC     D RP     UFP + ACC     UFP     O DFP + ACC     D FP     O FP     O FP     O FP     O FP     O FP     O FP     O FP     O FP     O FP     O FP     O FP     O FP     O FP     O FP     O FP     Configure as Upstream Facing Port w. Acc.     Image: Notation of the state of the state of th                                                                                                    | I2C Address Option Scan                                                                                      | Read Intempt/<br>Status/ Type Device ID(0x<br>VersionID [7:<br>Read INT_N   Read INT_N Revision ID [<br>INTN : Integration of the state of the state of the | Status (0x11)       3]: 0001b     ORIENT[1:0]       3:0]: 0000b     VBUS_OK :       BC_LVL[1:0]     BCLVL[1:0]       Nactive     ATTACH :                                                                             | : '00b', Not Detected or Re<br>'0b', VBUS is not in Valid i<br>: '00b', Ra or Unattached L<br>'0b', Unattached                 | solved Connection<br>ange<br>JFP                                              | Type (0x12)<br>Sink<br>Source<br>POWER_ACC<br>DEBUG_ACC<br>AUDIO_ACC | Interrupt (0x13)<br>ACC_CH<br>BC_LVL<br>DETACH<br>ATTACH |
| General Control   Software   Scripting   DeviceLOG     Modes (0x02)   Control (0x03)   DRP_TOGGLE [1:0]   Interrupt Mask(0x10)     D RP   35ms Unattached UFP/ 15ms Unattached DFP   UNATT_UFP   ACC_CH     U UFP   35ms Unattached UFP/ 15ms Unattached DFP   UNATT_UFP   BC_LVL     D UFP   DFP-ACC   01 •   BUA- Default USB Power   DISABLED   ATTACH     Configure as Upstream Facing Port w. Acc.   INT MASK   INT MASK   ERROR_REC   ENDITACH                                                                                                    | General Control   Software   Scripting   DeviceLOG     Modes (0x02)   ORP + ACC   DRP_TOGGLE [1:0]   00 •     0 DRP   35ms Unattached UFP/ 15ms Unattached DFP   Wanual (0x04)   Interrupt Mask(0x10)     0 UFP+ACC   0 UFP   35ms Unattached UFP/ 15ms Unattached DFP   UNATT_UFP   ACC_CH     0 UFP   DFP+ACC   0 0 •   0 1 •   BC_LVL     0 DFP   Orfigure as Upstream Facing Pott w. Acc.   INT MASK   DISABLED   ATTACH     Read General (0x02,0x03, 0x10)   Write General (0x02, 0x03, 0x10)   I2C Reset(Write 0x01 to addr 0x05)   State to addr 0x05)                                                                                                    | Device Control                                                                                               |                                                                                                    |                                                                                                    |                                                                                                    |                                                                               |                                                                      |                                                          |
| Modes (0x02)   ORP + ACC     D DRP   ORP     Works (0x02)   DRP_CTOGGLE [1.0]     D DRP   OFP_TOGGLE [1.0]     Works (0x10)   DRP_TOGGLE [1.0]     D DRP   Sms Unattached UFP/15ms Unattached DFP     WINATT_UFP   ACC_CH     UNATT_DFP   BC_LVL     D FP   BUA - Default USB Power     O FP   INT MASK     Read General (0x02,0x03, 0x10)   Write General (0x02, 0x03, 0x10)     Write General (0x02, 0x03, 0x10)   I2C Reset(Write 0x01 to addr 0x05)                                                                                                    | Modes (bx02)   O DRP + ACC     O DRP   O DRP     Ø UFF+ACC   O UFF     Ø UFF+ACC   O TF     Ø DFP-COGGLE [1:0]   O T     Ø UFF+ACC   BC_LVL     Ø DFP-ACC   O T     Ø DFP   BOuA - Default USB Power     Ø DFP   INT MASK     Ø DFP   Write General (bx02, 0x03, 0x10)     Write General (bx02, 0x03, 0x10)   Write General (bx02, 0x03, 0x10)                                                                                                    | General Control Software Scripting [                                                                         | DeviceLOG                                                                                                    |                                                                                                    |                                                                                                    |                                                                               |                                                                      |                                                          |
| Read General (0x02, 0x03, 0x10)   Write General (0x02, 0x03, 0x10)   I2C Reset(Write 0x01 to addr 0x05)     I2C Reset(Write 0x01 to addr 0x05)   I2C Reset(Write 0x01 to addr 0x05)                                                                                                    | Read General (0x02,0x03. 0x10) Write General (0x02, 0x03, 0x10) I2C Reset(Write 0x01 to addr 0x05)                                                                                                    | Modes (0x02)<br>DRP + ACC<br>DRP<br>UFP+ACC<br>UFP<br>DFP+ACC<br>DFP<br>Corfigure as Upstream Facing Port w. | Control (0x03)<br>DRP_TOGGLE<br>35ms Unattach<br>HOST_CUR [1<br>80uA - Default<br>. Acc.                                                                                                    | : [1:0] 00 V<br>ied UFP/ 15ms Unattached D<br>:0] 01 V<br>USB Power                                                                                                    | FP UNATT_C<br>UNATT_C<br>UNATT_C<br>DISABLE<br>ERROR_F                                                                         | JFP                                                                           | upt Mask(0x10)<br>ACC_CH<br>BC_LVL<br>DETACH<br>ATTACH               |                                                          |
|                                                                                                    |                                                                                                    | Read General (0x02 0x03 0x10)                                                                                | Write General (0x02 0x03 0x10                                                                                                    | 12C Reset Write                                                                                                    | e 0x01 to addr 0x05)                                                                                                    |                                                                               |                                                                      |                                                          |
| Event                                                                                                    | Ev                                                                                                    |                                                                                                    |                                                                                                    |                                                                                                    |                                                                                                    |                                                                               |                                                                      |                                                          |
|                                                                                                    |                                                                                                    |                                                                                                    |                                                                                                    |                                                                                                    |                                                                                                    |                                                                               |                                                                      | Event                                                    |

The top half of the window is for device and interrupt status, the tab control at the bottom is for setting up the various operating conditions of the FUSB301A. After successful board connection and power up the status field should indicate the current condition of the device. If the I2CADDR pin of the device has been changed from default, clicking on the 'Scan' button will find the appropriate I2C address of the device. *Note the two green status boxes at the bottom corners, they are pink in color when not successfully connected.* 

The 'General Control' tab will default to 'UFP+ACC' mode which will allow a type-c cable to be plugged into a valid DFP or DRP device on one of the CC pins. The status box will show the connection

status. When making changes in the tab controls it is generally required to click on the 'Write General' button to actually write the changes to the device. Clicking the 'I2C Reset' will return the device to power-up state. Referring to the datasheet will help in navigation of this GUI. Clearing the INT MASK check box, then 'Write General' will enable the FUSB301/A to respond with interrupts (masking all interrupts is the power-up default).

The '**Software**' tab sets up the polling that is done to update the GUI. This polling activity can mimic what an application processor would normally do.

| General Control Software Scripting DeviceLOG |                                      |  |  |  |  |  |
|----------------------------------------------|--------------------------------------|--|--|--|--|--|
| Automatic Polling                            |                                      |  |  |  |  |  |
| V Automatically Poll INTN Pin Level 300 🚔 ms |                                      |  |  |  |  |  |
| V Automatically Poll 'Interrupt' Register    |                                      |  |  |  |  |  |
| Automatically Update 'Status' Register       | Automatically Update 'Type' Register |  |  |  |  |  |
| @ACC_CH interrupt                            | @ACC_CH interrupt                    |  |  |  |  |  |
| @BC_LVL interrupt                            | @BC_LVL interrupt                    |  |  |  |  |  |
| @DETACH interrupt                            | @DETACH interrupt                    |  |  |  |  |  |
| @ATTACH interrupt                            | @ATTACH interrupt                    |  |  |  |  |  |
|                                              |                                      |  |  |  |  |  |
|                                              |                                      |  |  |  |  |  |

The '**Scripting**' tab is a convenient way to make many changes to any of the registers. This is handy when running repetitive tasks or recalling setups. The text at the top of the frame describes the syntax for the scripts:

The 'Scripting' tab enables the use of scripts to configure the FUSB301A.

The window in the left side of the tab controls the scripting. The control has the following functionality:

- Read through "**r**", "**rd**", "**read**"
- Write through "w", "wr", "write"
- Delay in milliseconds through "d", "del", "delay"
- Pause through "p", "pa", "pause"

Scripts can be added through the GUI using the 'Add' button or imported from an external file using the 'Import' button. Individual lines can be reordered through the 'Up' and 'Down' buttons, edited through the 'Edit' button, or deleted with the 'Remove' button. After achieving a desired setup, a script can also be exported to a file.

| General Control Software Scripting DeviceLOG                    |                                              |
|-----------------------------------------------------------------|----------------------------------------------|
| Command, # of Bytes, Address, Data 1, Data 2, Data 3, ; Comment | Row #, Time, Address, Data, Comment          |
|                                                                 | Add<br>Remove<br>Edt<br>Up<br>Down<br>Import |
| < >                                                             | Repeat Script  Execute Script                |

An example script could be: w,1,0x02,0x01 ; ### Set device to DFP mode ### w=write 1 byte Address 0x02 Data 0x01 Comment

Results of an executed script are shown in the box on the right side of the tab. These results can be exported to a file.

The '**Device Log**' tab keeps track of all the interrupt activity and can be controlled and exported from this tab.

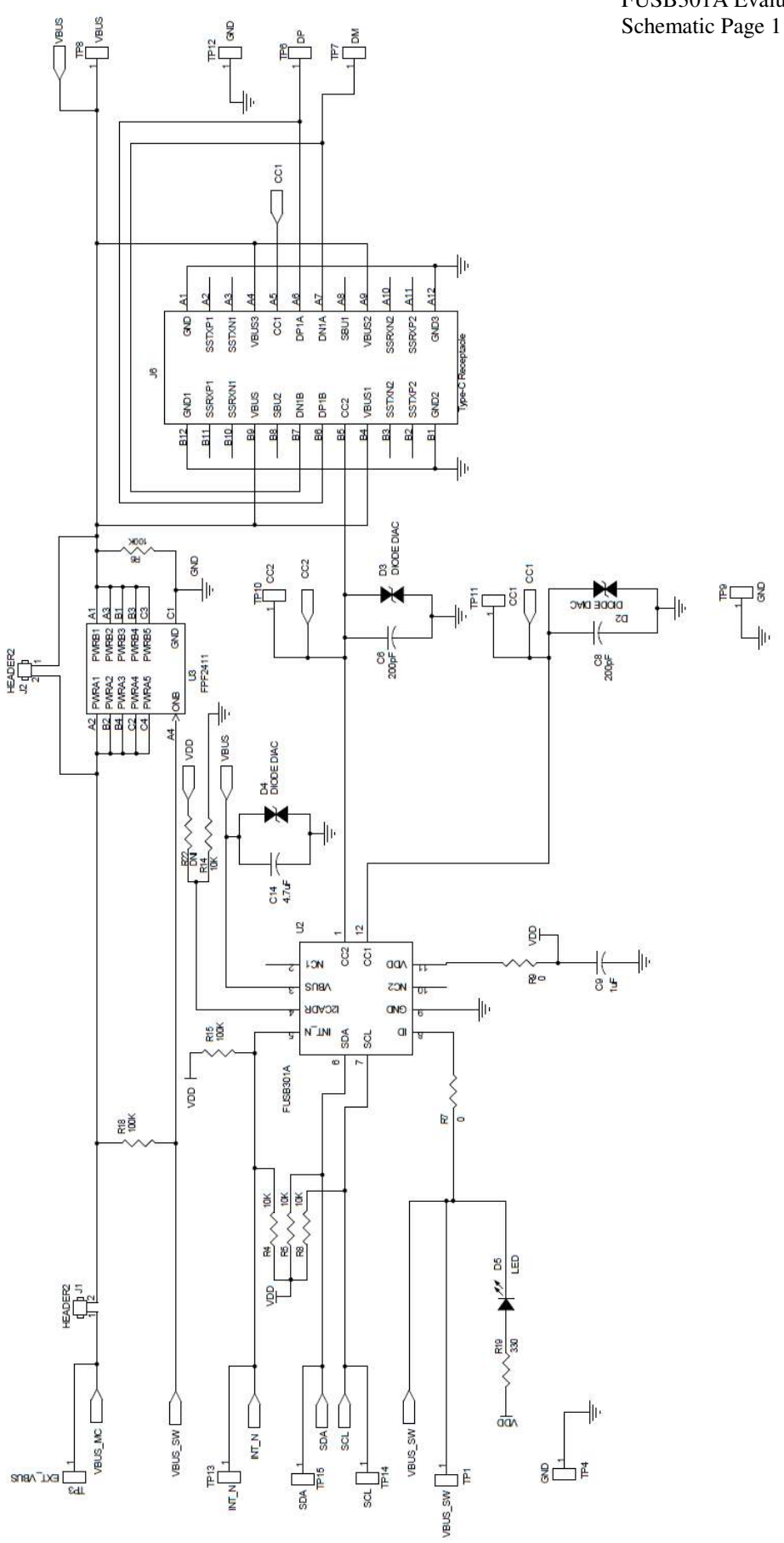

FUSB301A Evaluation Board Schematic Page 1

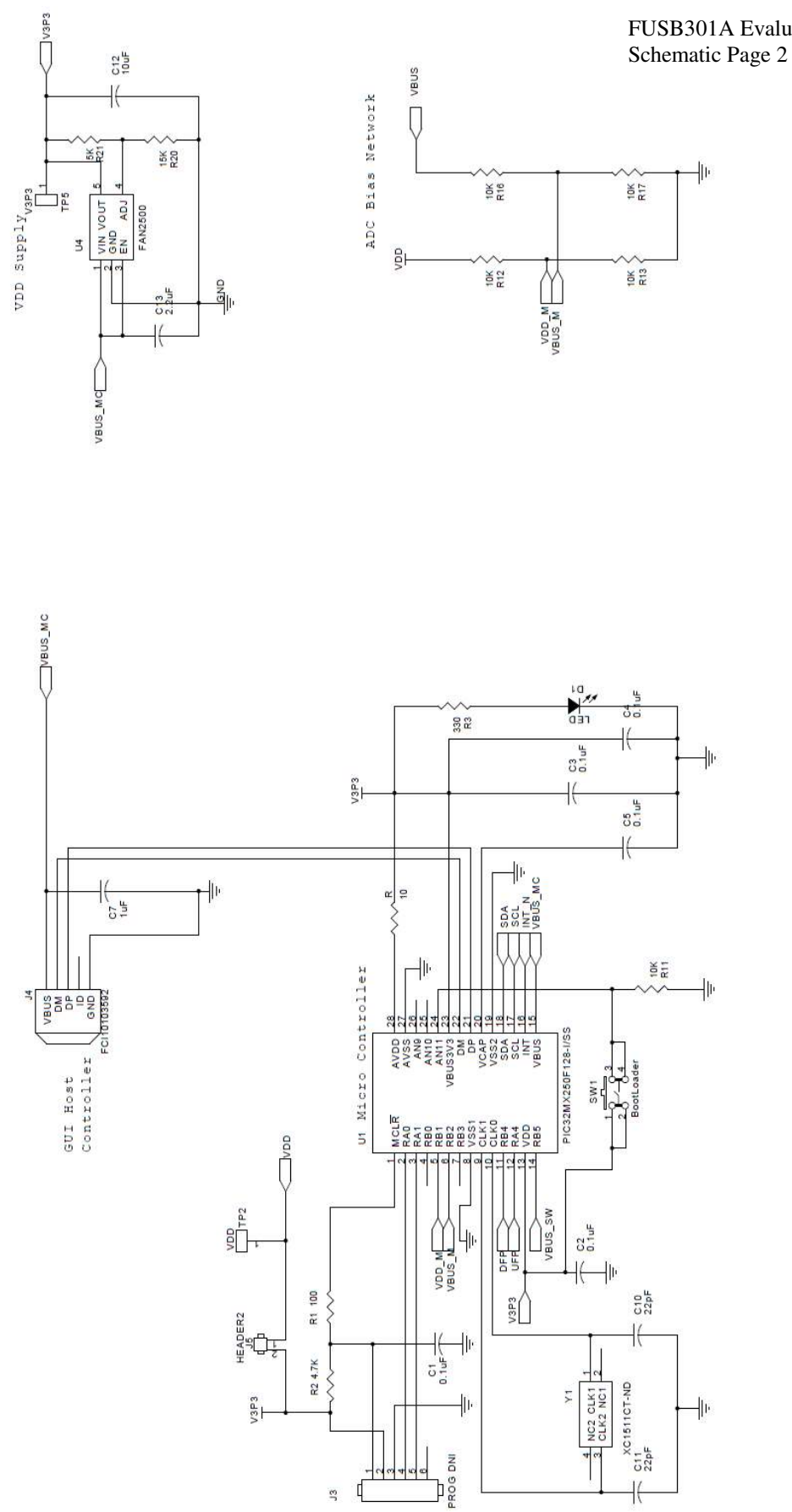

FUSB301A Evaluation Board